# ขั้นตอนการอัพเดตโปรแกรมระบบสหกรณ์ออมทรัพย์ เป็น Version 3.0 ปัญหาที่พบและแนวทางแก้ไข

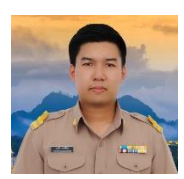

**นายสหชัย เพ่งพินิจ** เจ้าหน้าที่ระบบงานคอมพิวเตอร์ สำนักงานตรวจบัญชีสหกรณ์นครพนม <u>cadnp@cad.go.th</u> โทร 042514062

ขั้นตอนการอัพเดตโปรแกรมระบบสหกรณ์ออมทรัพย์ Version 2.1 เป็น Version 3.0

 ตรวจสอบโปรแกรมในเครื่องว่ามีโปรแกรมระบบสหกรณ์ออมทรัพย์ Version 2.1 และ โปรแกรมส่วน เพิ่มเติม Saving Plus หรือไม่

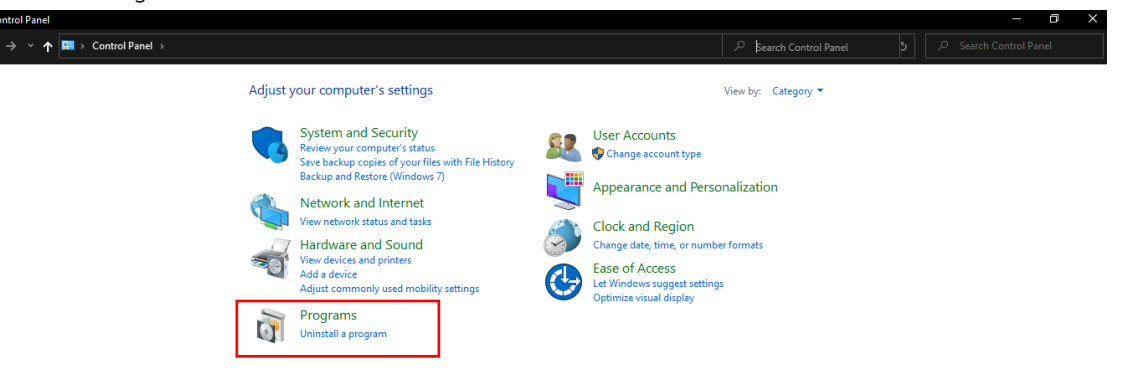

## 1.1 เข้าไปที่ Control Panel > Uninstall a program

|                               |                                                           |                                     |              |         |                  | – a ×     |
|-------------------------------|-----------------------------------------------------------|-------------------------------------|--------------|---------|------------------|-----------|
| ← → • ↑ 🐻 > Control Pa        | anel > Programs > Programs and Features                   |                                     |              |         |                  |           |
|                               |                                                           |                                     |              |         |                  | · · · · · |
| Control Panel Home            | Uninstall or change a program                             |                                     |              |         |                  |           |
| View installed updates        | To uninstall a program, select it from the list and then  | click Uninstall, Change, or Repair. |              |         |                  |           |
| 💡 Turn Windows features on or |                                                           |                                     |              |         |                  |           |
| off                           | Organize 👻                                                |                                     |              |         |                  | 8= - ?    |
|                               | Name                                                      | Publisher                           | Installed On | Size    | Version          | 1         |
|                               | N0va Desktop                                              | miHoYo Co.,Ltd                      | 25/02/2564   |         | 1.1.2.0          |           |
|                               | Nero 8                                                    | Nero AG                             | 22/10/2563   | 1.62 GB | 8.10.312         |           |
|                               | NVIDIA GeForce Experience 3.16.0.140                      | NVIDIA Corporation                  | 24/09/2563   |         | 3.16.0.140       |           |
|                               | NVIDIA Graphics Driver 457.09                             | NVIDIA Corporation                  | 03/11/2563   |         | 457.09           |           |
|                               | NVIDIA PhysX System Software 9.19.0218                    | NVIDIA Corporation                  | 24/09/2563   |         | 9.19.0218        |           |
|                               | 🌉 Oracle Database 18c Express Edition                     | Oracle Corporation                  | 17/04/2564   | 4.34 GB | 18.4.0.0.0       |           |
|                               | 😵 Photodex Presenter                                      | Photodex Corporation                | 27/11/2563   |         |                  |           |
|                               | PotPlayer-64 bit                                          | Kakao Corp.                         | 17/03/2564   | 94.7 MB | 210209           |           |
|                               | ProShow Gold                                              | Photodex Corporation                | 27/11/2563   |         |                  |           |
|                               | ProShow Gold version 9.0.3771                             | Photodex                            | 27/11/2563   | 146 MB  | 9.0.3771         |           |
|                               | gBittorrent 4.3.1                                         | The gBittorrent project             | 13/12/2563   | 124 MB  | 4.3.1            |           |
|                               | 😹 Realtek Card Reader                                     | Realtek Semiconductor Corp.         | 21/09/2563   | 14.6 MB | 10.0.15063.21300 |           |
|                               | 😹 Realtek High Definition Audio Driver                    | Realtek Semiconductor Corp.         | 22/08/2563   |         | 6.0.1.8627       |           |
|                               | 😁 TeamViewer 15.10.5.0                                    | Irepacks.ru                         | 25/11/2563   | 173 MB  | 15.10.5.0        |           |
|                               | 😸 VirtualCloneDrive                                       | Elaborate Bytes                     | 31/10/2563   |         | 5.5.2.0          |           |
|                               | E Visual FoxPro ODBC Driver                               | Microsoft Corporation               | 18/11/2563   | 1.14 MB | 1.0.0            |           |
|                               | WinRAR 5.01 (64-bit)                                      | win.rar GmbH                        | 22/08/2563   |         | 5.01.0           |           |
|                               | 📧 WinZip                                                  | WinZip Computing, Inc.              | 17/09/2563   |         | 9.0 SR-1 (6224)  |           |
|                               | E WinZip Command Line Support Add-On 1.1 SR-1             |                                     | 17/09/2563   |         |                  |           |
|                               | 💯 Your Uninstaller! 7                                     | URSoft, Inc.                        | 18/11/2563   | 12.7 MB | 7.5.2014.3       |           |
|                               | 📧 โปรแกรมระบบสหกรณ์ออมทรัพย์                              |                                     | 22/04/2564   |         |                  |           |
|                               | 📧 ระบบสมาชิกและหุ้นและระบบมินให้กู้                       |                                     | 17/09/2563   |         |                  |           |
|                               | 📧 ระบบสำรองและเรียกคินฐานข้อมูล                           |                                     | 17/09/2563   |         |                  |           |
|                               | 📧 ระบบสารองและเรียกคินฐานข้อมูล (C:\Program Files (x86)\B |                                     | 22/10/2563   |         |                  |           |

1.2 ตรวจสอบโปรแกรมระบบออมทรัพย์ Version 2.1 และส่วนเพิ่มเติม Saving Plus และทำการ Uninstall ให้เรียบร้อย

## หมายเหตุ : แนะนำให้ใช้โปรแกรมถอนการติดตั้ง เพระจะลบค่าต่างๆ ที่ค้างใน Folder หรือ Registry

| 🧑 Your Uninstaller! PRO                        |                                                                                                    |                                          |                               |                                         |         |                                     |                    |           | - 0            | $\times$ |
|------------------------------------------------|----------------------------------------------------------------------------------------------------|------------------------------------------|-------------------------------|-----------------------------------------|---------|-------------------------------------|--------------------|-----------|----------------|----------|
| Your Uninstall                                 | Enter part of application name for Instant Search                                                                                                    |                                          |                               |                                         |         |                                     | File               | <br>Tools | 🕡 <u>H</u> elp |          |
| Details x                                      | 📑 🚦 Installed Programs                                                                                                    |                                          |                               |                                         |         |                                     |                    |           |                |          |
| 7-Zip 19.00 (x64)<br>Igor Pavlov               | Description                                                                                                    | Install Date<br>11-11-2020<br>11-17-2020 | Est. Size<br>460 KB<br>617 KB | Last Access<br>11-18-2020<br>11-18-2020 | Comment | Publishe<br>ASUSTeKo<br>Brother In  | er<br>omp<br>dustr |           |                | ^        |
| Installed On: 10-22-2020<br>Est. Size: 4.96 MB | CAD Deposit v. 2 Report Configuration (C: (Program Files (x86)/Dep<br>CAD Deposit v. 2 Report Configuration (C: (Program Files (x86)/Dep<br>CAD Inventory v. 2 Report Configuration<br>CAD Inventory v. 2 Report Configuration (C: (Program Files (x86)/In<br>CAD Inventory v. 2 Report Configuration (C: (Program Files (x86)/In |                                          |                               |                                         |         |                                     |                    |           |                |          |
| Uninstall                                      | Inventory v.2 Report Configuration (C:\Program Files (x86)\In           CAD Inventory v.2 Report Configuration (C:\Program Files (x86)\In           CAD_INVENTORY           CAD_MEMD2                                                                                                    | 09-17-2020<br>10-22-2020                 | 3.91 MB<br>2.54 MB            | 11-18-2020<br>11-18-2020                |         | Cooperativ                          | /e A<br>/e A       |           |                |          |
| Utilities x                                    | Canon G3010 series MP Drivers                                                                                                    | 09-29-2020                               | 4.79 MB                       | 11-18-2020                              |         | Canon Inc                           | ·                  |           |                |          |
| Startup Manager                                | 객ᇣCanon IJ Printer Assistant Tool<br>탭입Canon IJ Scan Utility<br>헧 Canon Inkjet Printer/Scanner/Fax Extended Survey Program                                                                                                    | 09-29-2020<br>09-29-2020<br>09-29-2020   | 74.6 MB<br>79.0 MB<br>6.92 MB | 11-18-2020<br>11-18-2020<br>11-18-2020  |         | Canon Inc<br>Canon Inc<br>Canon Inc |                    |           |                |          |
| Disk Cleaner                                   | Canon LBP6000/LBP6018                                                                                                    | 04-20-2021                               | 2.23 MB<br>18.0 MB            | 05-03-2021                              |         | CANON IN                            | с.                 |           |                |          |
| Start Menu                                     | Conexant HD Audio<br>Config DataBase Cad Mapping                                                                                                    | 09-26-2020                               | 9.75 MB                       | 11-18-2020                              |         | Conexant                            |                    |           |                |          |
| Trace Eraser                                   | Cooperative Auditing Department Database Config Cooperative Auditing Department Database Config (C:\Program Fil Cooperative Auditing Department DataBase Config (C:\Program Fil Cooperative Auditing Department DataBase Config (C:\Program Fil)                                                                                  |                                          |                               |                                         |         |                                     |                    |           |                |          |
| File Shredder                                  | Cooperative Auditing Department DataBase Config (C:\Program Fil                                                                                                    | 10-14-2020                               | 222 MB                        | 11-18-2020                              |         | Free Time                           |                    |           |                | ~        |
| Windows Tools                                  | Advanced Uninstall<br>Empty Gone Search                                                                                                    | AutoF <u>i</u> x                         |                               |                                         |         |                                     |                    |           |                |          |
| Ready.                                         | Total 88 applications of 21.44 GB size in total.                                                                                                    | Registered                               | l to:sharyn kolibob           |                                         |         |                                     |                    |           |                |          |

### ตัวอย่างโปรแกรมถอนการติดตั้ง

## 2. ทำการติดตั้งโปรแกรมระบบออมทรัพย์ Version 3.0

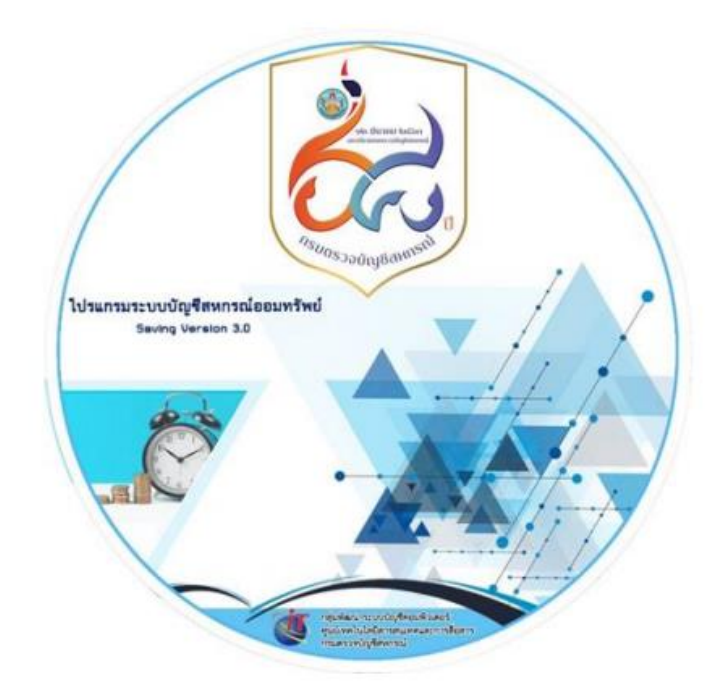

## 2.1 คลิกที่เมนู ติดตั้งโปรแกรม

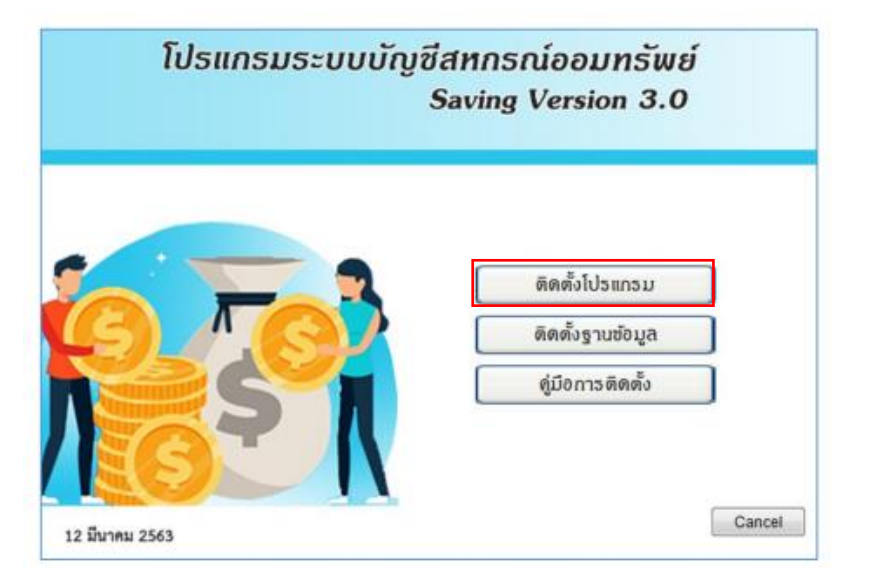

2.2 หน้าจอโปรแกรมติดตั้งระบบสหกรณ์ออมทรัพย์ คลิกที่เมนู Next

| โปรแกรมระบบสหกรณ์ออมหร้พย์ Install Program 💌                      |  |  |  |  |  |  |
|-------------------------------------------------------------------|--|--|--|--|--|--|
| เข้าสู่การดิดดั้ง โปรแกรมระบบสหกรณ์ออมทรัพย์                      |  |  |  |  |  |  |
| ระบบจะทำการติดตั้งโปรแกรมลงบนฮาร์ดดิสก์                           |  |  |  |  |  |  |
| หากมีโปรแกรมนี้ติดตั้งอยู่แล้วระบบจะทำการติดตั้งแทนที่โปรแกรมเดิม |  |  |  |  |  |  |
|                                                                   |  |  |  |  |  |  |
| ยกเจิก คลิก 'Exit' , ติดตั้ง คลิก'Next'                           |  |  |  |  |  |  |
| < Back Next > Exit                                                |  |  |  |  |  |  |

2.3 คลิกเลือก "ยอมรับ" และคลิกเมนู Next

| โปรแกรมระบบสหกรณ์ออมทรัพย์ Install Program 🛛 🗙                                                                                                    |
|----------------------------------------------------------------------------------------------------|
| โปรดอ่านข้อความเกี่ยวกับสิขสิทธิ์ก่อนและเลือกยอมรับหากต้องการติดตั้ง                                                                                                    |
| ข้อตกลงเบื้องต้น                                                                                                    |
| ช้าพเจ้ารับทราบและยอมรับเงื่อนไขดังนี้                                                                                                    |
| โปรแกรมระบบสหกรณ์ออมทรัพย์เป็นซอฟต์แวร์ที่เป็นจิขสิทธิ์ของ<br>กรมตรวจบัญชีสหกรณ์และสงวนลิบสิทธิ์ภายใต้พระราชบัญญัติ<br>ลิบสิทธิ์ พ.ศ. 2537 ดังนั้น การนำไปใช้ การทำซ้ำ การดัดแปลง<br>หรือการ<br>แก้ไขซอฟต์แวร์ 'โปรแกรมระบบสหกรณ์ออมทรัพย์'' ไม่ว่ากรณีใดๆ<br>โดยไม่ได้รับอนุญาต<br>าะถือเป็นการละเมิดลิบสิทธิ์ |
| 🔎 ยอมรับ                                                                                                    |
| C ไม่ยอมรับ                                                                                                    |
| < Back Next > Exit                                                                                                    |

2.4 เลือก Drive ที่ต้องการติดตั้งโปรแกรมโดยคลิกที่เมนู "..." และคลิกเมนู Next

| โปรแกรมระบบสหกรณ์ออมเ                  | เร้พย์ Install Program 🛛 🗙 |
|----------------------------------------|----------------------------|
| เลือกไดเรคทอรี่ปลายทางที่ต้องการติดตั้ |                            |
| c:\sahakorn                            |                            |
| Disk space needed :                    | 32 Mb                      |
| Available disk space :                 | 33467 Mb                   |
|                                        |                            |
|                                        |                            |
|                                        |                            |
|                                        |                            |
|                                        |                            |
| คลิก 'Ne                               | ext'                       |
|                                        |                            |
| < Back                                 | Next> Exit                 |
|                                        |                            |

2.5 คลิกที่เมนู Start เพื่อเริ่มการติดตั้งโปรแกรม

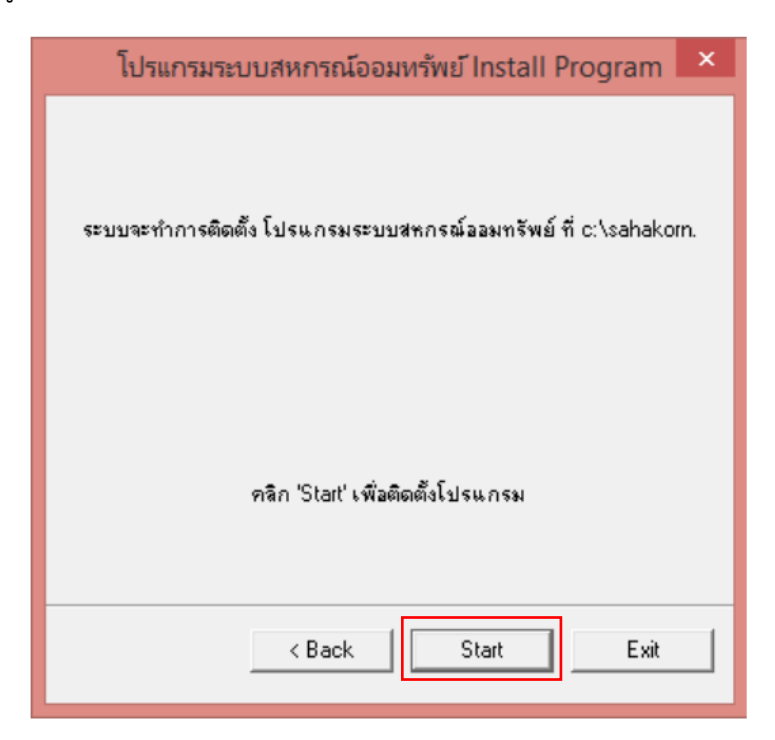

## 2.6 รอจนกว่าระบบจะติดตั้งโปรแกรมเสร็จ

| โปรแกรมระบบสหกรณ์ออมทรัพย์ Install Program | × |
|--------------------------------------------|---|
| File : c:\sahakorn\perfect_loan.pbd        |   |
| 62%                                        |   |
|                                            |   |
|                                            |   |
|                                            |   |
|                                            |   |
|                                            |   |
| < Back Next > Cancel                       |   |

2.7 เมื่อระบบติดตั้งเสร็จแล้ว คลิกที่เมนู Exit

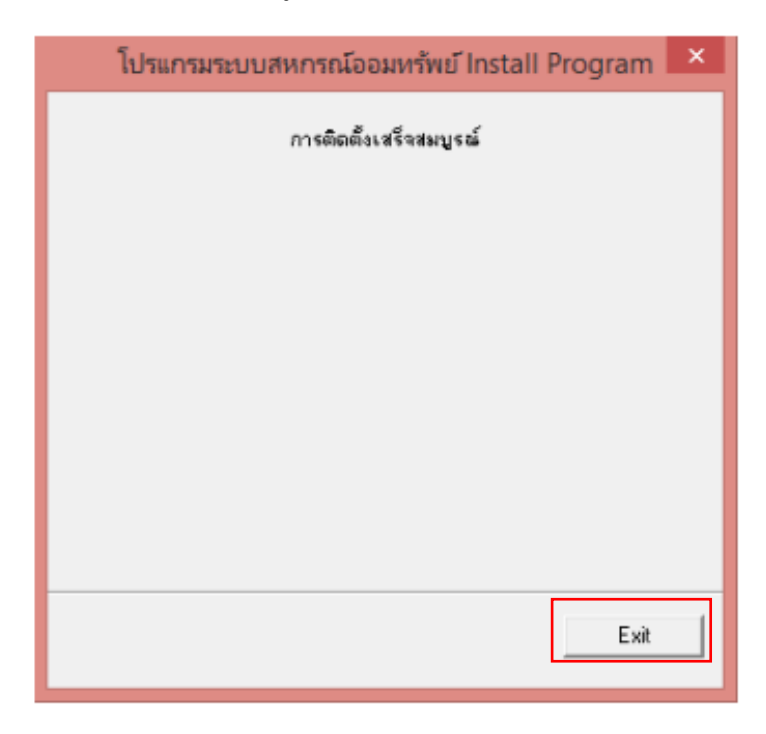

3.ติดตั้งฐานข้อมูล คลิกที่เมนู ติดตั้งฐานข้อมูล

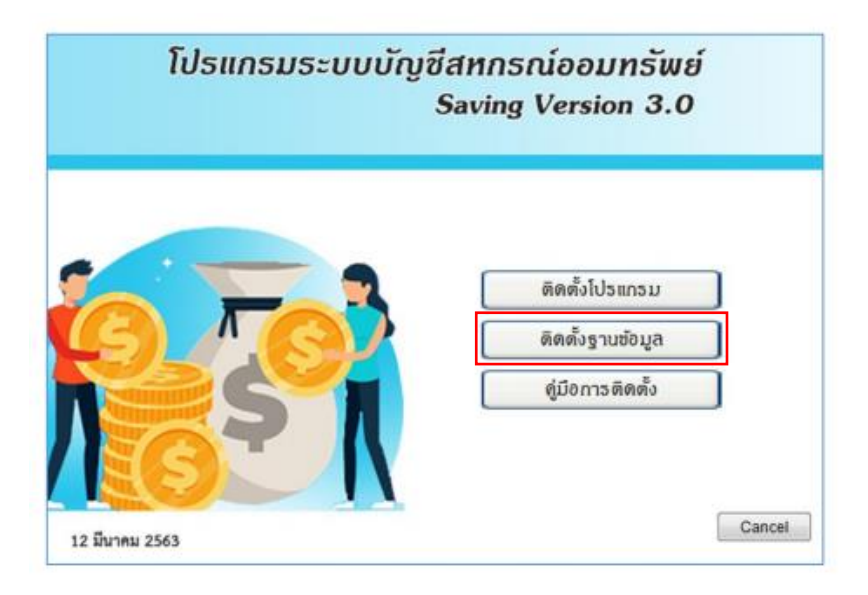

3.1 หน้าจอการติดตั้งฐานข้อมูล ทั้ง 3 Version เลือกติดตั้งฐานข้อมูลตามที่ได้ติดตั้งไว้ที่เครื่อง

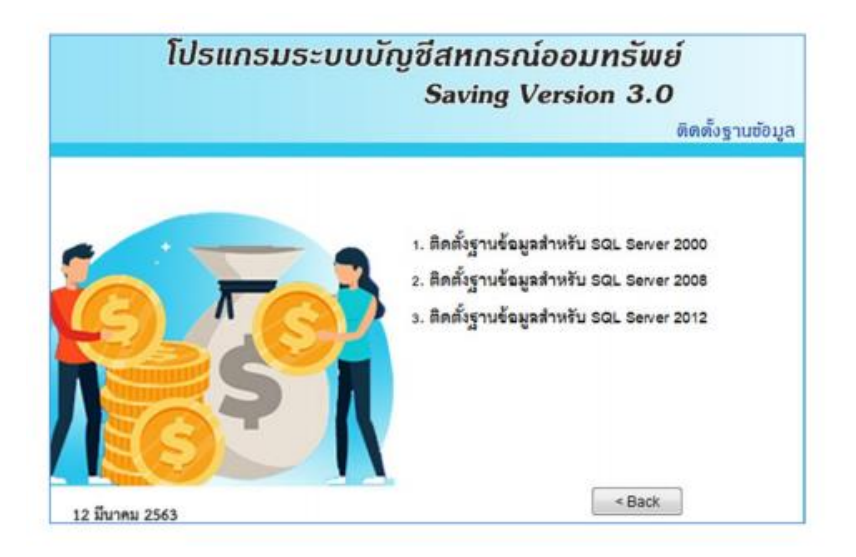

3.2 วิธีตรวจสอบว่าเครื่องที่ใช้งานเป็นฐานข้อมูล Version ใด สามารถตรวจสอบได้ดังนี้

| Programs and Features         |                                                                                           |                                 |              |         |                |     | - 6                       |  |  |  |
|-------------------------------|-------------------------------------------------------------------------------------------|---------------------------------|--------------|---------|----------------|-----|---------------------------|--|--|--|
| ← → ↑ ↑ OI > Control P        | anel > Programs > Programs and Features                                                   |                                 |              |         |                | × 0 | Search Programs and Featu |  |  |  |
| Control Panel Home            | Uninstall or change a program                                                             |                                 |              |         |                |     |                           |  |  |  |
| View installed updates        | To uninstall a program, select it from the list and then                                  | click Uninstall. Change, or Reg | pair.        |         |                |     |                           |  |  |  |
| 😲 Turn Windows features on or | io uninsiana program, select it nom trie ist and trien click oninsian, Change, or Repair. |                                 |              |         |                |     |                           |  |  |  |
| off                           | Organize 👻                                                                                |                                 |              |         |                |     | 833 🗸                     |  |  |  |
|                               | Name                                                                                      | Publisher                       | Installed On | Size    | Version        |     |                           |  |  |  |
|                               | InterVideo DeviceService                                                                  | InterVideo                      | 22/08/2563   | 12.7 MB | 1.0.0          |     |                           |  |  |  |
|                               |                                                                                           | LINE Corporation                | 11/05/2564   |         | 6.7.3.2508     |     |                           |  |  |  |
|                               | Logitech Camera Settings                                                                  | Logitech Europe S.A.            | 03/12/2563   | 46.2 MB | 2.5.17.0       |     |                           |  |  |  |
|                               | Malwarebytes version 4.3.0.98                                                             | Malwarebytes                    | 08/02/2564   |         | 4.3.0.98       |     |                           |  |  |  |
|                               | Mapping MSSQL To MySQL                                                                    | ,                               | 22/04/2564   |         |                |     |                           |  |  |  |
|                               | C Microsoft Edge                                                                          | Microsoft Corporation           | 09/05/2564   |         | 90.0.818.56    |     |                           |  |  |  |
|                               | Microsoft Office Language Pack 2013 - Thai/ใหย                                            | Microsoft Corporation           | 30/08/2563   |         | 15.0.4569.1506 |     |                           |  |  |  |
|                               | Microsoft Office Professional Plus 2013                                                   | Microsoft Corporation           | 30/08/2563   |         | 15.0.4569.1506 |     |                           |  |  |  |
|                               | Microsoft SQL Server 2000                                                                 | Microsoft                       | 05/10/2563   |         | 8.00.194       |     |                           |  |  |  |
|                               | Microsoft SQL Server 2000 (SERVER)                                                        | Microsoft                       | 06/10/2563   |         | 8.00.194       |     |                           |  |  |  |
|                               | Microsoft Update Health Tools                                                             | Microsoft Corporation           | 02/05/2564   | 1.21 MB | 2.77.0.0       |     |                           |  |  |  |
|                               | Microsoft Visual C++ 2005 Redistributable                                                 | Microsoft Corporation           | 30/08/2563   | 4.84 MB | 8.0.61001      |     |                           |  |  |  |
|                               | Microsoft Visual C++ 2008 Redistributable - x64 9.0.3                                     | Microsoft Corporation           | 24/01/2564   | 11.5 MB | 9.0.30729      |     |                           |  |  |  |
|                               | Microsoft Visual C++ 2008 Redistributable - x64 9.0.3                                     | Microsoft Corporation           | 27/01/2564   | 13.2 MB | 9.0.30729.6161 |     |                           |  |  |  |
|                               | III Microsoft Visual C++ 2010 x64 Redistributable - 10.0                                  | Microsoft Corporation           | 30/08/2563   | 13.8 MB | 10.0.40219     |     |                           |  |  |  |
|                               | III Microsoft Visual C++ 2010 x86 Redistributable - 10.0                                  | Microsoft Corporation           | 30/08/2563   | 15.0 MB | 10.0.40219     |     |                           |  |  |  |
|                               | Hicrosoft Visual C++ 2013 Redistributable (x64) - 12                                      | Microsoft Corporation           | 25/02/2564   | 20.5 MB | 12.0.30501.0   |     |                           |  |  |  |
|                               | Hicrosoft Visual C++ 2013 Redistributable (x64) - 12                                      | Microsoft Corporation           | 17/04/2564   | 20.5 MB | 12.0.40660.0   |     |                           |  |  |  |
|                               | 👹 Microsoft Visual C++ 2013 Redistributable (x86) - 12                                    | Microsoft Corporation           | 03/12/2563   | 17.1 MB | 12.0.30501.0   |     |                           |  |  |  |
|                               | BMicrosoft Visual C++ 2015-2019 Redistributable (x64)                                     | Microsoft Corporation           | 27/03/2564   | 22.1 MB | 14.28.29334.0  |     |                           |  |  |  |
|                               | BMicrosoft Visual C++ 2015-2019 Redistributable (x86)                                     | Microsoft Corporation           | 27/03/2564   | 19.8 MB | 14.28.29334.0  |     |                           |  |  |  |
|                               | III Microsoft Visual Studio 2010 Tools for Office Runtime                                 | Microsoft Corporation           | 30/08/2563   |         | 10.0.50903     |     |                           |  |  |  |
|                               | N MyODBC                                                                                  | MySQL                           | 17/09/2563   | 3.49 MB | 3.51.11        |     |                           |  |  |  |
|                               | MySQL Connector/ODBC 3.51                                                                 | Oracle Corporation              | 18/11/2563   | 7.79 MB | 3.51.30        |     |                           |  |  |  |

3.2.1 เข้าไปที่ Control Panel > Uninstall a program

3.3 หน้าจอการติดตั้งฐานข้อมูล รอจนกว่าระบบจะติดตั้งฐานข้อมูลเสร็จ

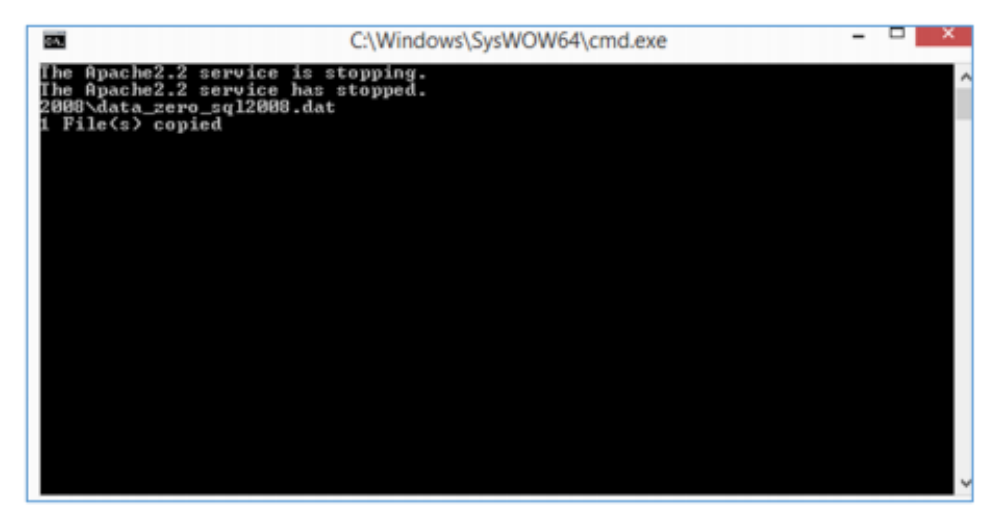

3.4 ตรวจสอบการติดตั้งฐานข้อมูลที่ Drive (C:\) จะปรากฏฐานข้อมูลตั้งต้น data\_zero\_sql2008.dat ใน Folder ชื่อ Sahakorn

| ▹ Local Disk (C:) → sahakorn |                |          | ~ C      |
|------------------------------|----------------|----------|----------|
| Name                         | Date modified  | Туре     | Size     |
| data_zero_sql2008.dat        | 7/4/2563 15:37 | DAT File | 5,268 KB |
|                              |                |          |          |

**หมายเหตุ** : สำหรับสหกรณ์ที่ใช้โปรแกรมระบบบัญชีสหกรณ์ออมทรัพย์ Version 2.1 ไม่ต้องติดตั้ง ฐานข้อมูล ตั้งตนให้ดำเนินการเรียกคืนข้อมูลของสหกรณ์

3.5 เข้าสู่โปรแกรม ตรวจสอบ Version โดยไปที่ เมนูจัดการระบบ > abount

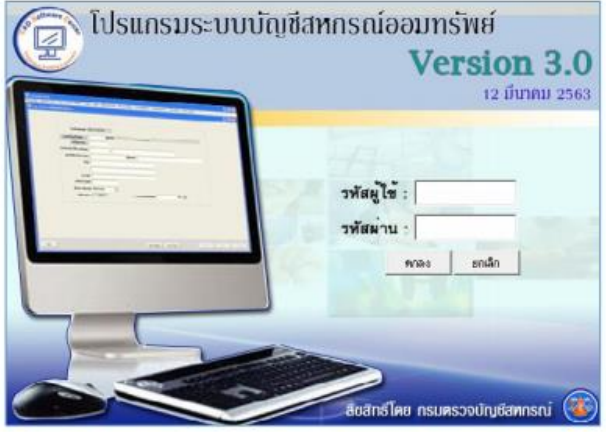

| จัดการระบบ                | ออกจากระบบ                                 |  |  |  |  |  |  |  |
|---------------------------|--------------------------------------------|--|--|--|--|--|--|--|
| Trn_G01 กำหนดเปิดวันทำการ |                                            |  |  |  |  |  |  |  |
| Trn_G                     | Trn_G02 ตรวจสอบข้อมูลก่อนปิดงานประจำวัน    |  |  |  |  |  |  |  |
| Trn_G                     | 03 ปิดงานประจำวัน                          |  |  |  |  |  |  |  |
| Trn_G                     | Trn_G04 ปิดปีบัญชั                         |  |  |  |  |  |  |  |
| Trn_G                     | Trn_G05 สำรองข้อมูล                        |  |  |  |  |  |  |  |
| Trn_G                     | Trn_GA3 จัดลำดับรายการเรียกเก็บ            |  |  |  |  |  |  |  |
| Trn_G                     | Trn_GA4 บริหารจัดการฐานข้อมูลที่มีขนาดใหญ่ |  |  |  |  |  |  |  |
| Help                      |                                            |  |  |  |  |  |  |  |
| About                     | t                                          |  |  |  |  |  |  |  |

3.6 ในการติดตั้งครั้งแรกจะเป็น Version 3.0 Path วันที่ 12 มีนาคม 2563 ให้ทำการอัพเดต Path ให้เป็น ปัจจุบัน

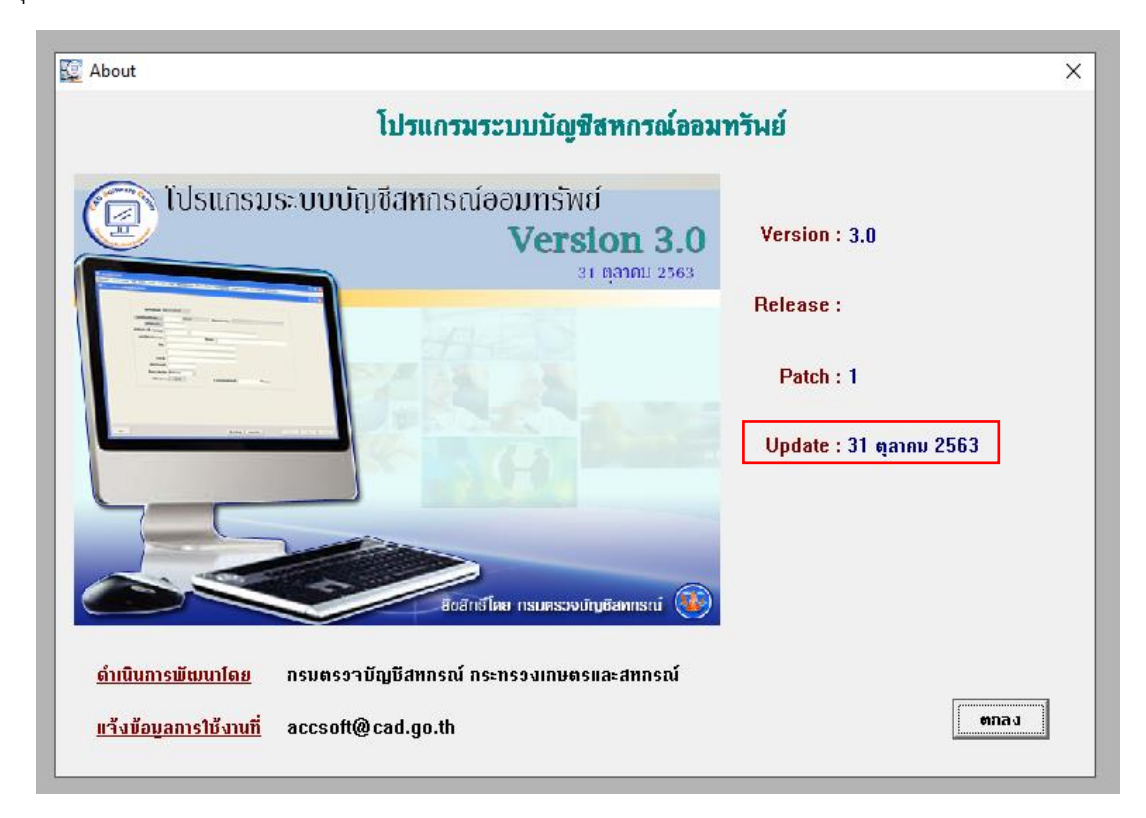

### ปัญหาที่พบหลังอัพเดตโปรแกรมระบบสหกรณ์ออมทรัพย์ 3.0 Path 31 ตุลาคม 2563

1. พิมพ์ใบเสร็จรับเงิน แล้วส่วนหัวของชื่อสหกรณ์ติดมากับใบเสร็จ

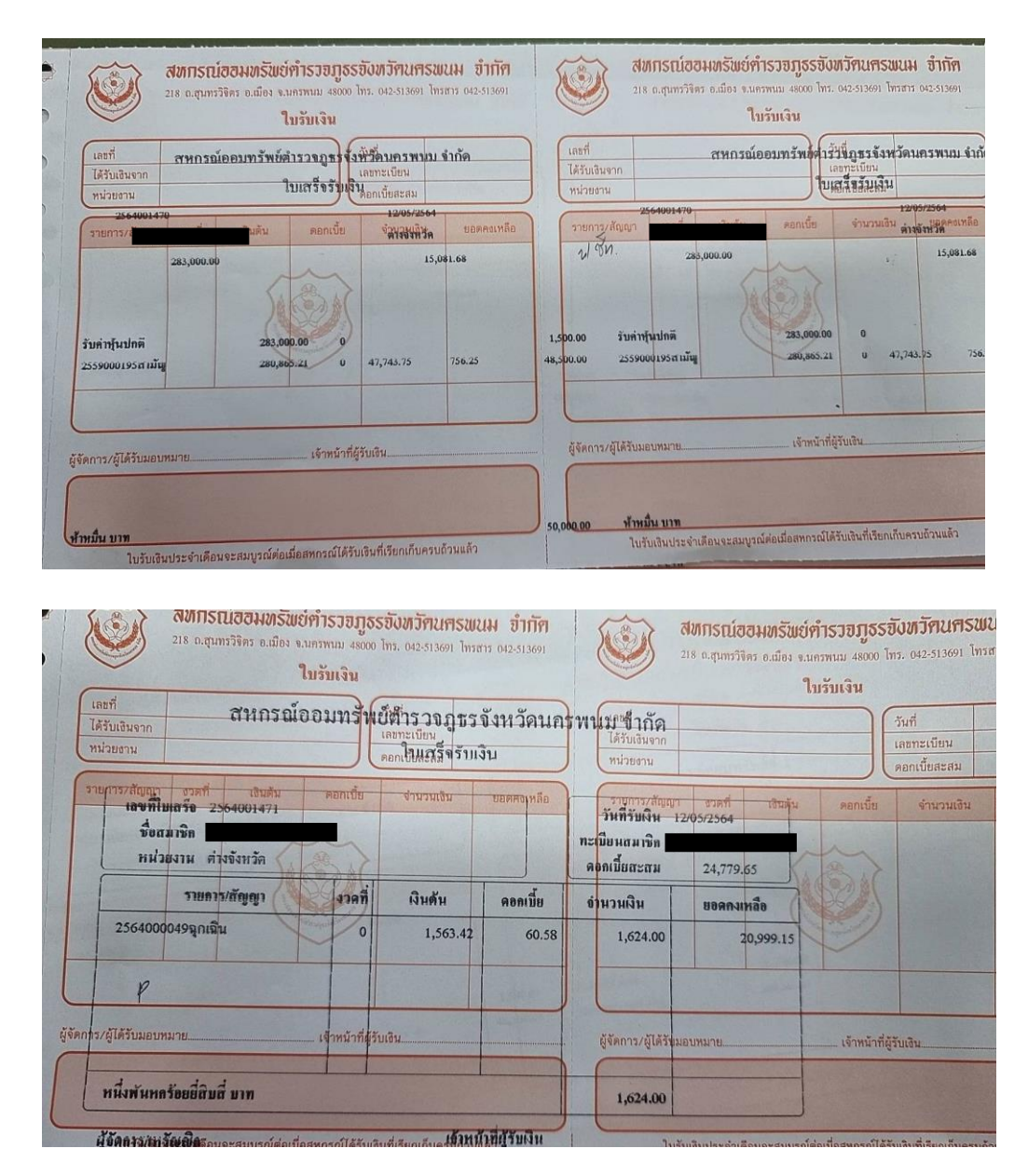

#### แนวทางแก้ไข

เลือกที่เมนูควบคุมระบบ > กำหนดแบบพิมพ์ > Trn\_F03 เลือกแบบพิมพ์ใบเสร็จรับเงิน

| การควบคุมระบบ จัดการระบบ ออกจากระบบ                                                                |   |                                     |
|----------------------------------------------------------------------------------------------------|---|-------------------------------------|
| Trn_F01 กำหนดสิทธิ์ผู้ใช้งานในระบบ<br>Trn_F02 เปลี่ยนรหัสผ่าน                                      |   |                                     |
| กำหนดแบบพิมพ์                                                                                      | > | Trn_F03 เลือกแบบพิมพ์ใบเสร็จรับเงิน |
| Trn_F04 ระงับการเรียกเก็บ<br>Trn_F05 การโอนปรับหนึ่<br>Trn_F06 การเรียกเก็บอื่นๆ                   |   |                                     |
| Rpt_F04 รายงานระงับการเรียกเก็บ<br>Rpt_F05 รายงานการโอนปรับหนึ่<br>Rpt_F06 รายงานการเรียกเก็บอื่นๆ |   |                                     |

เลือกแบบ มาตรฐาน(มีสำเนา)

| 🕥 มาตรฐาน(มีสำเนา)           |  |
|------------------------------|--|
| C พิเศษ(มีล่ำแก)             |  |
| 🦳 พิเศษ(ไม่มีสำเนา)          |  |
| 🤆 <mark>พิเศษ(ป</mark> กปิด) |  |
| 🤆 พิเศษ(อื่นๆ)               |  |
| C กระดาษเปล่า                |  |

2. รายงาน Rpt\_240 ไม่สามารถแสดงรายงานได้

|  | สมาชิกและหุ้น                                                                                   | ให้กู้    | รับฝาก         | รับเงิน     | จ่ายเงิน       | บัญชี       | ปรับปรุงทะเบียน |  |  |  |  |
|--|-------------------------------------------------------------------------------------------------|-----------|----------------|-------------|----------------|-------------|-----------------|--|--|--|--|
|  | Trn_210                                                                                         | บันทึกใ   | บสมัครสม       | าซึก        |                |             |                 |  |  |  |  |
|  | Trn_220                                                                                         | บันทึกอ   | หมุมัติ/ไม่ฮ   | หมู่ติใบส   | ม้ครการเป็     | แสมาชิก     |                 |  |  |  |  |
|  | Trn_230                                                                                         | บันทึกก   | าารเปลี่ยนเ    | แปลงประว    | ติสมาชิก       |             |                 |  |  |  |  |
|  | Trn_235                                                                                         | บันทึกก   | าารย้ายหน่     | วยงาน       |                |             |                 |  |  |  |  |
|  | Trn_240 บันทึกใบคำขอเปลี่ยนแปลงค่าหุ้น<br>Trn_250 บันทึกอนุมัติ/ไม่อนุมัติการเปลี่ยนแปลงค่าหุ้น |           |                |             |                |             |                 |  |  |  |  |
|  |                                                                                                 |           |                |             |                |             |                 |  |  |  |  |
|  | Trn_255                                                                                         | บันทึกก   | าารปรับขึ้น    | เอ้ตราเรีย  | าเก็บด่าหุ้น   |             |                 |  |  |  |  |
|  | Trn_260                                                                                         | บันทึกใ   | บด่ำขอลาส      | ออกของส     | มาชิก          |             |                 |  |  |  |  |
|  | Trn_270                                                                                         | บันทึกส   | หุมัติ/ไม่ส    | หุมัติการ   | ลาออก          |             |                 |  |  |  |  |
|  | Rpt_210                                                                                         | รายงาน    | เผู้สมัดรเช่   | ้ำเป็นสมา   | ชิก            |             |                 |  |  |  |  |
|  | Rpt_220                                                                                         | รายงาน    | เสมาชิกเช้     | ักใหม่      |                |             |                 |  |  |  |  |
|  | Rpt_230                                                                                         | รายงาน    | เชื่อ/ที่อยู่จ | ของสมาชิเ   | n              |             |                 |  |  |  |  |
|  | Rpt_240                                                                                         | ) รายงาน  | เยอดคงเห       | ลือค่าหุ้นเ | จามทะเบียน     |             |                 |  |  |  |  |
|  | Rpt_245                                                                                         | รายงาน    | เการเคลื่อเ    | แใหวทุนเรื  | อนหุ้น         |             |                 |  |  |  |  |
|  | Rpt_250                                                                                         | รายงาน    | แปลี่ยนแป      | ลงการส่ง    | <b>ต่าหุ้น</b> |             |                 |  |  |  |  |
|  | Rpt_260                                                                                         | รายงาน    | เทะเบียนหุ้    | ัน          |                |             |                 |  |  |  |  |
|  | Rpt_261                                                                                         | รายงาน    | เข้อมูลทะเ     | บียนสมาจ์   | ใกสหกรณ์เ      | และการถึ    | อหุ้น           |  |  |  |  |
|  | Rpt_270                                                                                         | รายงาน    | เการข้ายห      | น่วยงาน     |                |             |                 |  |  |  |  |
|  | Rpt_280                                                                                         | รายงาน    | เสมาชิกลา      | าออกและข    | งันสภาพสม      | เาซิก       |                 |  |  |  |  |
|  | Rpt_2A0                                                                                         | ) รายงาเ  | แสรุปจำนร      | นสมาชิก     | เข้าใหม่       |             |                 |  |  |  |  |
|  | Rpt_2B0                                                                                         | ) รายงาเ  | เสรุปจำนว      | นสมาชิก     | และการถือเ     | <b></b> ู้น |                 |  |  |  |  |
|  | Rpt_2C0                                                                                         | ) หนังสือ | อยินยันยอด     | ลลูกหนึ่    |                |             |                 |  |  |  |  |
|  | Rpt_2D0                                                                                         | ) รายงาร  | แประวัติสม     | เาซิก       |                |             |                 |  |  |  |  |

| ข้อมูลหลัก | สมาชิกและหุ้น | <b>ਮਿੱ</b> ਨ੍ਹੇ | รับฝาก | รับเงิน | จ่ายเงิน | บ้ญชี | ปรับปรุงทะเบียน | ปันผลเฉลี่ยคืน | ระบบจ่ายตรงส่วนราชการ | รายงานผู้บริหาร | การควบคุมระบบ | จัดการระบบ | ออกจากระบบ |
|------------|---------------|-----------------|--------|---------|----------|-------|-----------------|----------------|-----------------------|-----------------|---------------|------------|------------|
|------------|---------------|-----------------|--------|---------|----------|-------|-----------------|----------------|-----------------------|-----------------|---------------|------------|------------|

| สหกรณ์ออมทริ                        | รัพย์โรงพยาบาลนครพนม จำกัด            |                      |
|-------------------------------------|---------------------------------------|----------------------|
| รายงานยอดคงเหลื                     | สื่อค่าหุ้นตามทะเปียน สมาชิกสามัญ<br> |                      |
| . ณวัน                              | เที 12 พฤษภาคม 2564                   |                      |
| มพ์ ณ วันที่ 14 พฤษภาคม พ.ศ. 2564   |                                       |                      |
| มพ์ ณ เวลา 16:28:14                 |                                       | หน้ำ เ / เ : RPT 240 |
| ำดับที่ เลขทะเบียนสมาชิก ชื่อสมาชิก | หุ้นปกติ หุ้นถอนอื่นเมื่อใดก็ได้      | รวมหุ้นคงเหลือ       |
|                                     |                                       | •                    |
|                                     |                                       |                      |

แนวทางแก้ไข

กำหนดหน่วยงานเรียกเก็บ โดยไปที่เมนู ข้อมูลหลักระบบงานทั่วไป > Mas\_112 หน่วยงานเรียกเก็บ

| ข้อมูลหลัก | สมาชิกและหุ้น                                                                                                    | ให้กู้                | รับฝาก | รับผืน                      | ล่ายเงิน | บัญชี              | ปรับปรุงทะเบียน  | ปันผลเฉลี่ยดี |  |  |  |
|------------|----------------------------------------------------------------------------------------------------|-----------------------|--------|-----------------------------|----------|--------------------|------------------|---------------|--|--|--|
| ข้อมูล     | ข้อมูลหลักระบบงานทั่วไป                                                                                                    |                       |        |                             |          | Mas_110 รหัสธนาคาร |                  |               |  |  |  |
| ข้อมูล     | หลักระบบงานบัญ                                                                                                    | <mark>เซิแ</mark> ยกเ | ไระเกท | >                           | Mas      | s_112 и            | น่วยงานเรียกเก็บ |               |  |  |  |
| ข้อมูล     | หลักระบบสมาชิก                                                                                                    |                       | >      | Mas_115 ข้อมูลหลักของสหกรณ์ |          |                    |                  |               |  |  |  |
| ข้อมูล     | หลักระบบผื <mark>น</mark> รับผ                                                                                                    |                       | >      |                             |          |                    |                  |               |  |  |  |
| ข้อมูล     | ข้อมูลหลักระบบผันให้กู้<br>รายงานข้อมูลทั่วไป<br>รายงานระบบบัญชี<br>รายงานระบบสมาชิกและหุ้น<br>รายงานระบบเงินรับฝาก<br>รายงานระบบให้กู้ |                       |        |                             |          |                    |                  |               |  |  |  |
| รายงา      |                                                                                                    |                       |        |                             |          |                    |                  |               |  |  |  |
| รายงา      |                                                                                                    |                       |        |                             | >        |                    |                  |               |  |  |  |
| รายงา      |                                                                                                    |                       |        |                             |          |                    |                  |               |  |  |  |
| รายงา      |                                                                                                    |                       |        |                             |          |                    |                  |               |  |  |  |
| รายงา      |                                                                                                    |                       |        |                             |          |                    |                  |               |  |  |  |
| ออกจากระบบ |                                                                                                    |                       |        |                             |          |                    |                  |               |  |  |  |

คลิกที่เมนู "ค้นหา" แล้วเลือกหน่วยงานเรียกเก็บที่ต้องการ

| ข้อมูลหลัก สมาชิกและหุ้น ให้กู้ ร่ | รับฝาก รับฝิน ล่ายฝิน ปัญชั ปรับปรุดชมบิยน ปันเดเฉลียติน สมบล่ายตรงกำแรงด่างร รายงานผู้บริหาร การตาบคุมสมบบ จัดการสมบ ออกจากร                                                                                                    | ສບບ                 |
|------------------------------------|----------------------------------------------------------------------------------------------------|---------------------|
| 🥸 Mas_112 หน่ายงานศิลกเกีย         |                                                                                                    | - 0 <b>X</b>        |
| Egilion antonaoju un s             | มีมาก ขอม ขอมม มอม ของรุงสงของ ออมสงม ของของสงนของร ของออุทสง<br>ข้อข้อหน่วยงาน <mark>ก.สาดอก</mark><br>ชื่อเล็กหน่วยงาน <mark>สถาชิกลาออกมีกุ้มเป็นศูนย์</mark><br>ชื่อชู้ 270 ก.ลกิมาลบัญนา ก.ในเชื่อง อ.เมือง จ.นครพบบ 48000<br>หมายเจขโกรสัชภ์ (042515628<br>โกรสาร (042615628<br>โกรสาร (042615628<br>โกรสาร (042615628<br>โกรสาร (042615628<br>โกรสาร (042615628<br>โกรสาร (042615628<br>โกรสาร (042615628)<br>โกรสาร (042615628) |                     |
| 80                                 |                                                                                                    | monthed an function |

กำหนดหน่วยงานเรียกเก็บสมาชิกในหน่วยเป็นประเภท "สามัญ" หรือ "สมทบ" แล้วคลิก ปรับปรุงประเภท สมาชิกทั้งหมดในหน่วยงาน แล้วกดที่เมนู "บันทึก"

| ข้อมูลหลัก สมาชิกและหุ้น ใ | ห้กู้ จับฝาก จับพิน น่ายพิน บัญชี ปลับปรุงหรมัยน บันมดแต้ยติน ระบบน่ายตรงกำแรงชการ รายงานผู้บริหาร การตวบตุมระบบ นัดการระบบ ออกจากระบบ                                                                                     |   |      |
|----------------------------|----------------------------------------------------------------------------------------------------|---|------|
| 🥸 Mas_112 หน่วยงานเรียกเ   | ňu                                                                                                    | - |      |
|                            | นึ่งต่อหน่รยงาน <mark>ก.ลาออก</mark><br>ซึ่งเล็มหน่รยงาน<br>ที่อยู่<br>270 ก.อกิหาสมัญา ต.ในมีอง อ.เมือง า.นกรพนน 48000<br>พบทยเลปทรศิษท์<br>1942515628<br>Insars (J42615628<br>Insars (J42615628<br>Insars (J42615628<br> |   |      |
| een                        | อันหามัญเล ระดารใหม่ อาก จับน์ จัด                                                                                                    | 1 | นทีก |

#### สหกรณ์ออมทรัพย์โรงพยาบาลนครพนม จำกัด รายงานยอดคงเหลือค่าหุ้นตามทะเบียน สมาชิกสามัญ ณ วันที่ 12 พฤษภาคม 2564

| พิมา | พ์ ณ | วันที่ | 14 | พฤษภาคม | พ.ศ. | 2564 |  |
|------|------|--------|----|---------|------|------|--|
| 4    | e i  |        |    |         |      |      |  |

| พิมพ์ ณ เ | วิสิ1 16:39:45              |                            | หน้ำ เ / 2 ∶ <b>RPT</b> 240 |                        |                |
|-----------|-----------------------------|----------------------------|-----------------------------|------------------------|----------------|
| ຄຳດັນກື່  | เลขทะเบียนสมาชิก ชื่อสมาชิก |                            | หุ้นปกติ                    | หุ้นถอนคืนเมื่อใดก็ได้ | รวมทุ้นคงเหลือ |
| 1.        | รหัส/ชื่อหน่วยงาน : ก.ลาออก | สมาชิกลาออกมีหุ้นเป็นศูนย์ |                             |                        |                |
| 1.        |                             |                            | 0.00                        | 0.00                   | 0.00           |
| 2.        |                             |                            | 0.00                        | 0.00                   | 0.00           |
| 3.        |                             |                            | 0.00                        | 0.00                   | 0.00           |
| 4.        |                             |                            | 0.00                        | 0.00                   | 0.00           |
| 5.        |                             |                            | 0.00                        | 0.00                   | 0.00           |
| 6.        |                             |                            | 0.00                        | 0.00                   | 0.00           |
| 7.        |                             |                            | 0.00                        | 0.00                   | 0.00           |
| 8.        |                             |                            | 0.00                        | 0.00                   | 0.00           |
| 9.        |                             |                            | 0.00                        | 0.00                   | 0.00           |
| 10.       |                             |                            | 0.00                        | 0.00                   | 0.00           |
| 11.       |                             |                            | 0.00                        | 0.00                   | 0.00           |
| 12.       |                             |                            | 0.00                        | 0.00                   | 0.00           |
| 13.       |                             |                            | 0.00                        | 0.00                   | 0.00           |
| 14.       |                             |                            | 0.00                        | 0.00                   | 0.00           |

เอกสารอ้างอิง

กลุ่มพัฒนาระบบบัญชีคอมพิวเตอร์ ศูนย์เทคโนโลยีสารสนเทศและการสื่อสาร. คู่มือติดตั้งโปรแกรมระบบบัญชีสหกรณ์ออมทรัพย์ Version 3.0. สิบค้นจาก https://accsoft.cad.go.th/download/2020/date%2014\_5\_63.rar